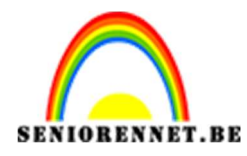

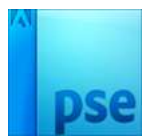

# Schilderen in kader

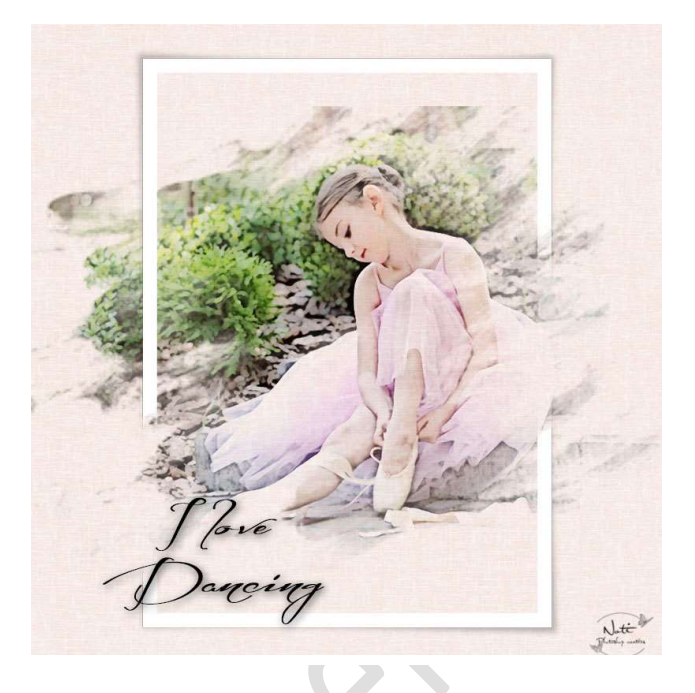

**Benodigdheden:** neutrale achtergrond – foto naar keuze – kader – penseel: Paintbrushes

https://drive.google.com/drive/folders/1meO1swVtNYsb-P0jKAc9LnDrv1HDh1vF

1. Open een van de neutrale achtergronden

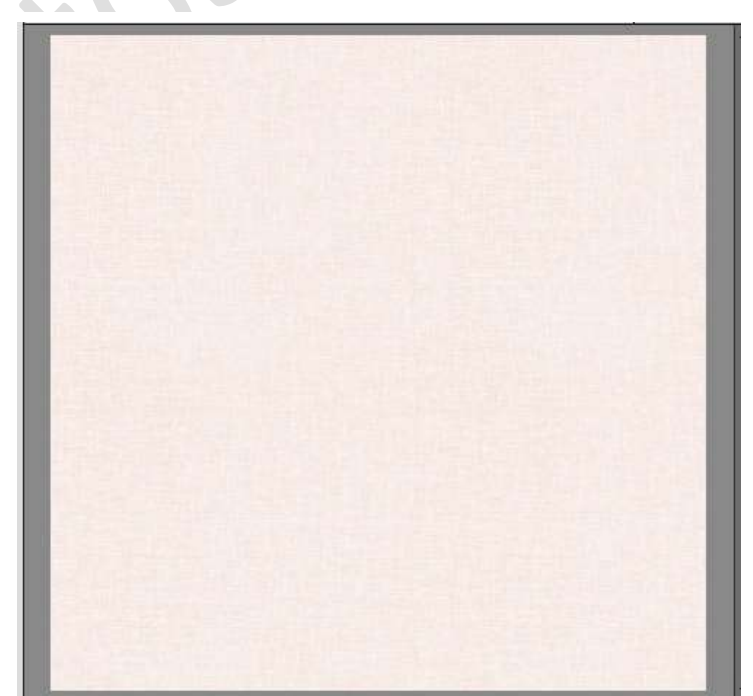

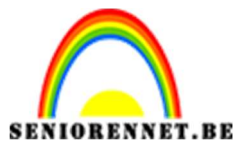

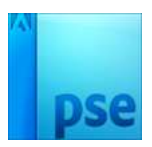

2. Voeg de foto naar keuze toe en pas de grootte aan deze canvas. Noem de laag "Foto"

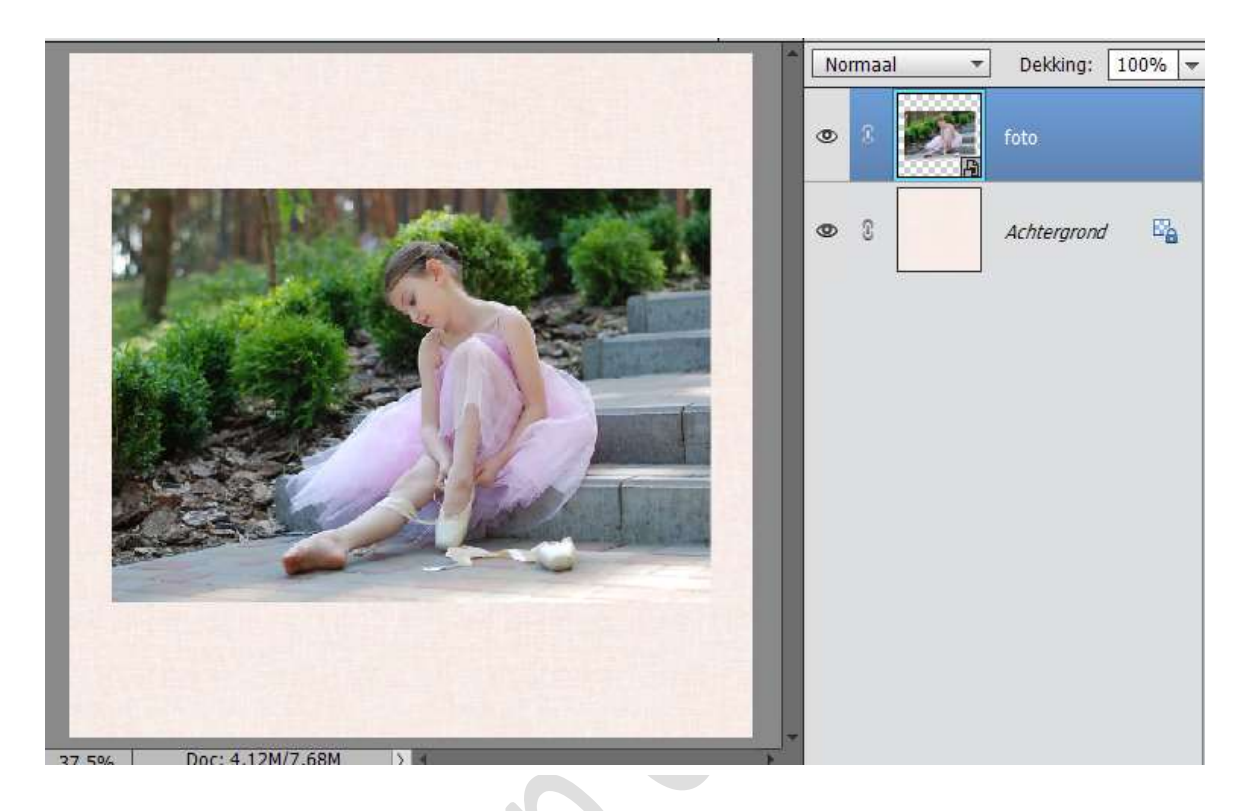

Dupliceer de foto laag en noem de bekomen laag " klodder"
 Ga naar Filter → Filtergalerij → Artistiek → Klodder.
 Instelling voor deze foto: Penseelgrootte: 5 - Scherpte: 1 of aanpassen aan eigen foto.

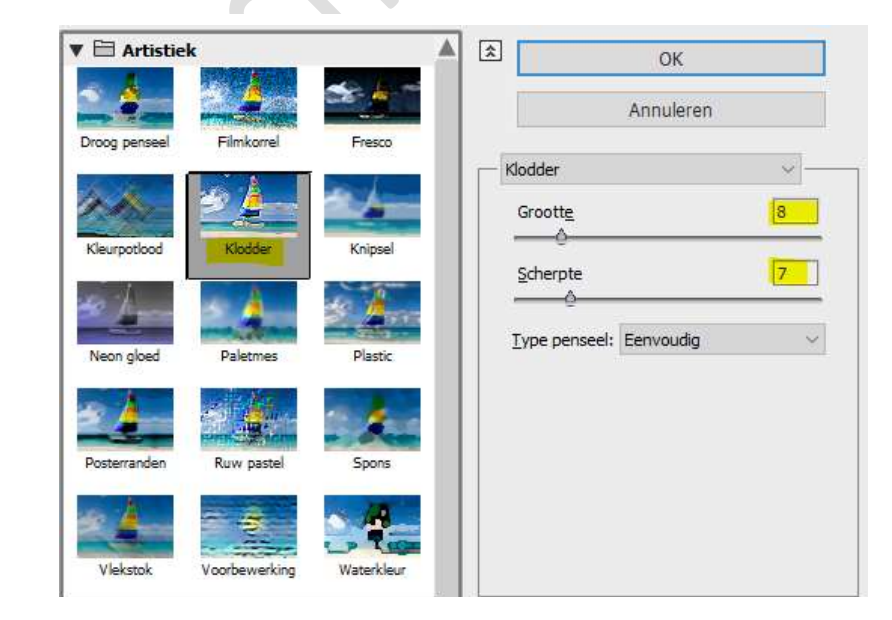

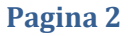

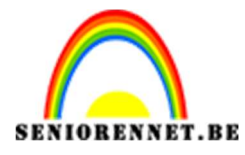

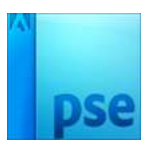

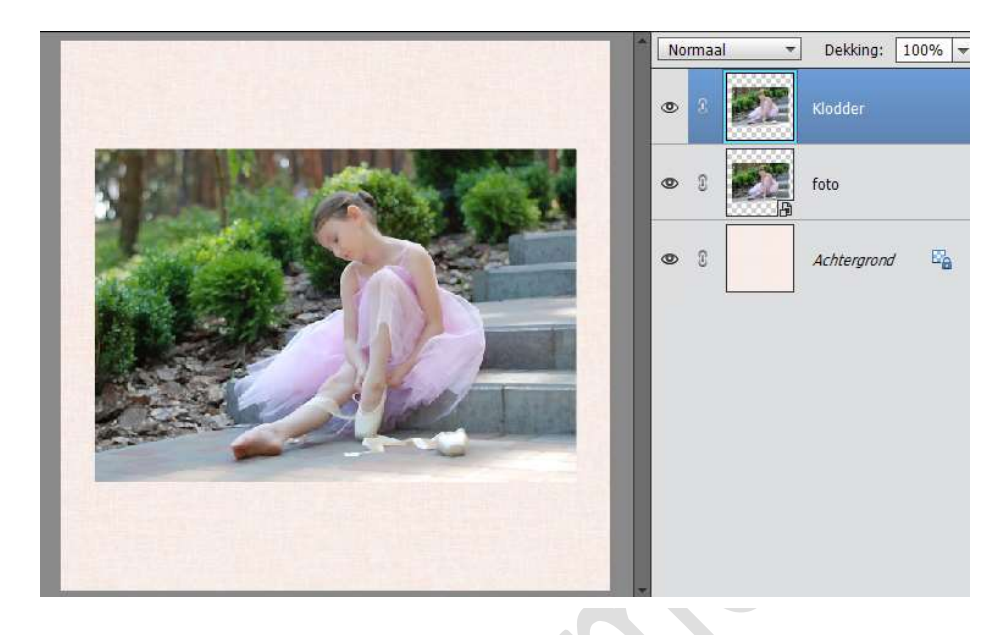

4. Dupliceer opnieuw de laag Foto en noem deze laag Fotokopie. Plaats de laag Bovenaan. Zet standaardkleur op zwart wit! Ga naar Filter → Filtergalerij → Schets → Fotokopie.

Details: 7 – Donkerheid: 8

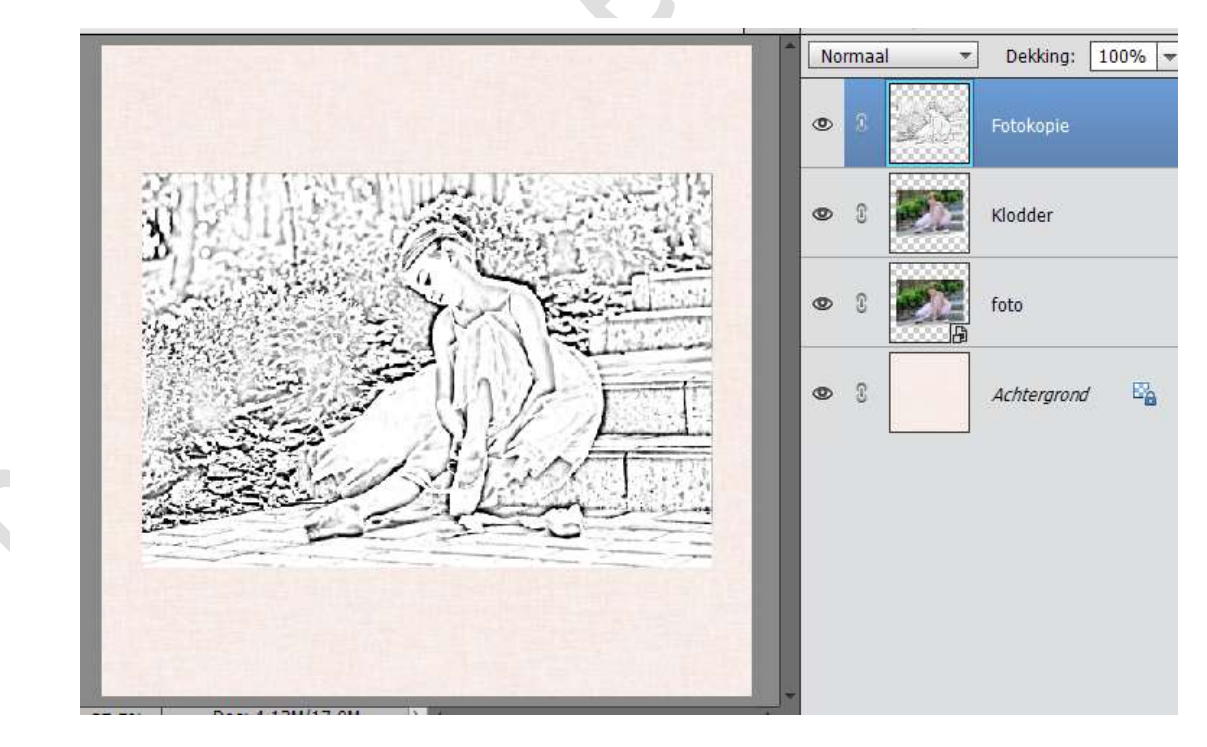

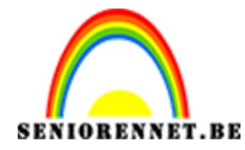

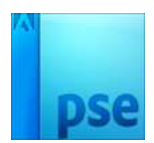

5. Zet deze laag de laagmodus op Zwak Licht.

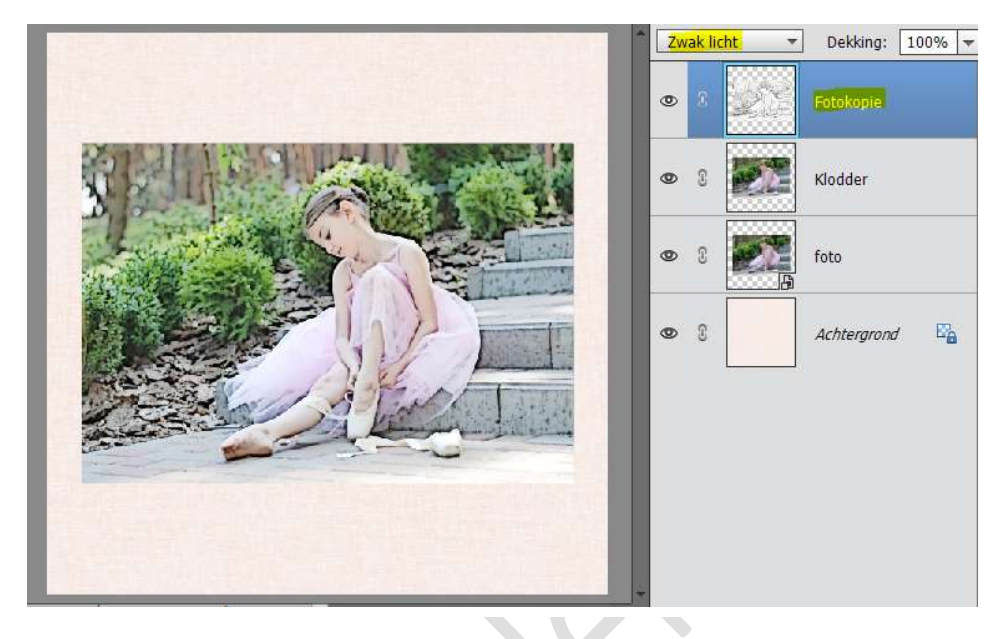

6. Activeer de laag Klodder.

Ga naar Laag  $\rightarrow$  Nieuwe Aanpassingslaag  $\rightarrow$  Niveau  $\rightarrow$  Zet Hooglichten (links) wat naar binnen. Geef een Uitknipmasker.

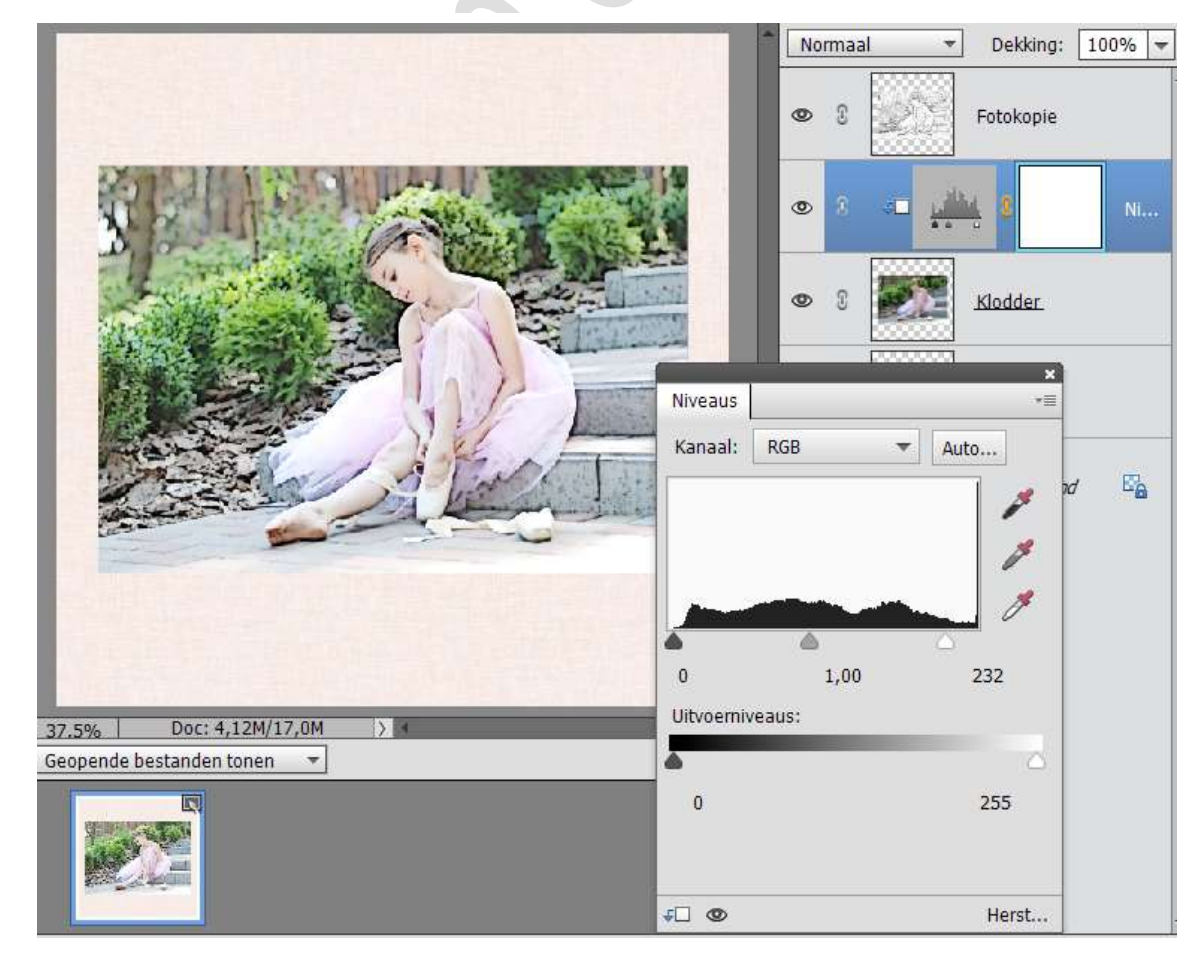

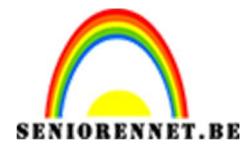

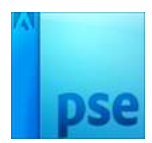

- Normaal Dekking: 100% 🔫 Ŧ Fotokopie (samenge.. ۲ 0 Fotokopie 0 8 Ni... Klodder 0 £ ۲ 2 foto 20 20 Achtergrond Doc: 4,12M/21,6M 37,5%
- 7. Sluit het oogje van achtergrond. Selecteer de drie foto's en doe CTRL+Alt+E

 Hang aan de bovenste laag (Samengevoegd)) een laagmasker. Sluit de oogjes van de lagen Fotokopie, Niveaus, Klodder en Foto. Open het oogje van Achtergrond. Ga op laagmasker staan van de samengevoegd. Doe CTRL+I

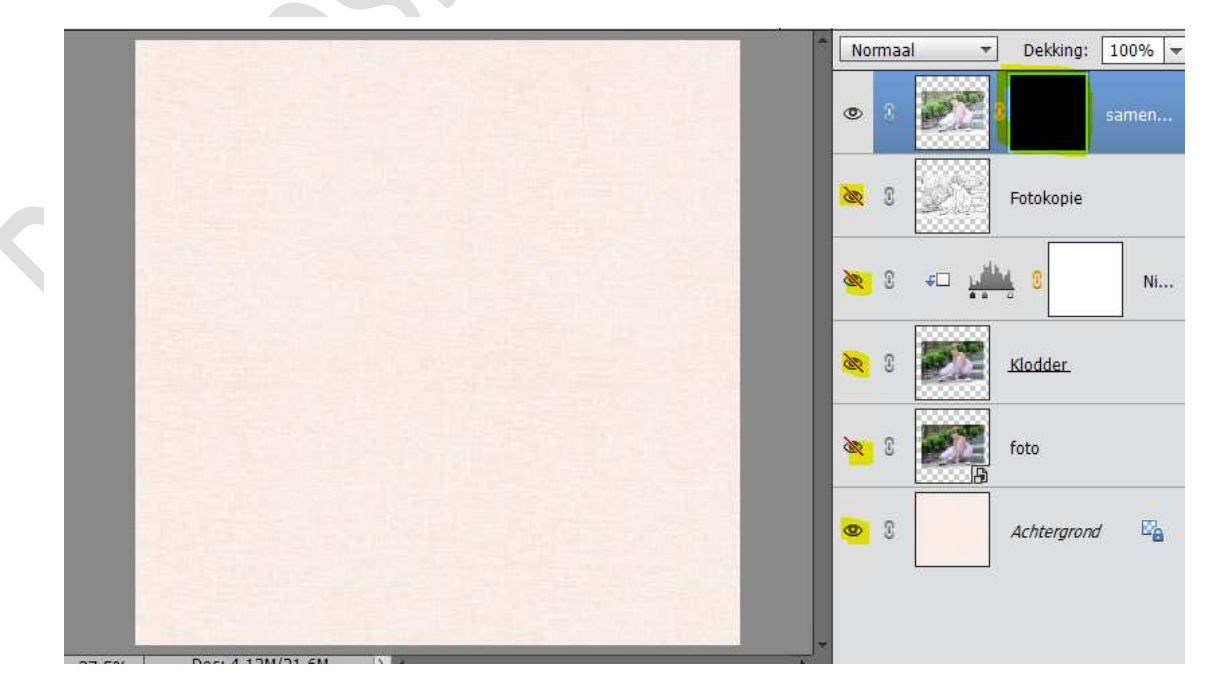

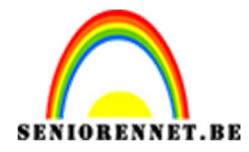

 Laad het Penseel Paintbrushes. Zet Voorgrondkleur op wit. Schilder op het laagmasker om delen weer zichtbaar te maken.

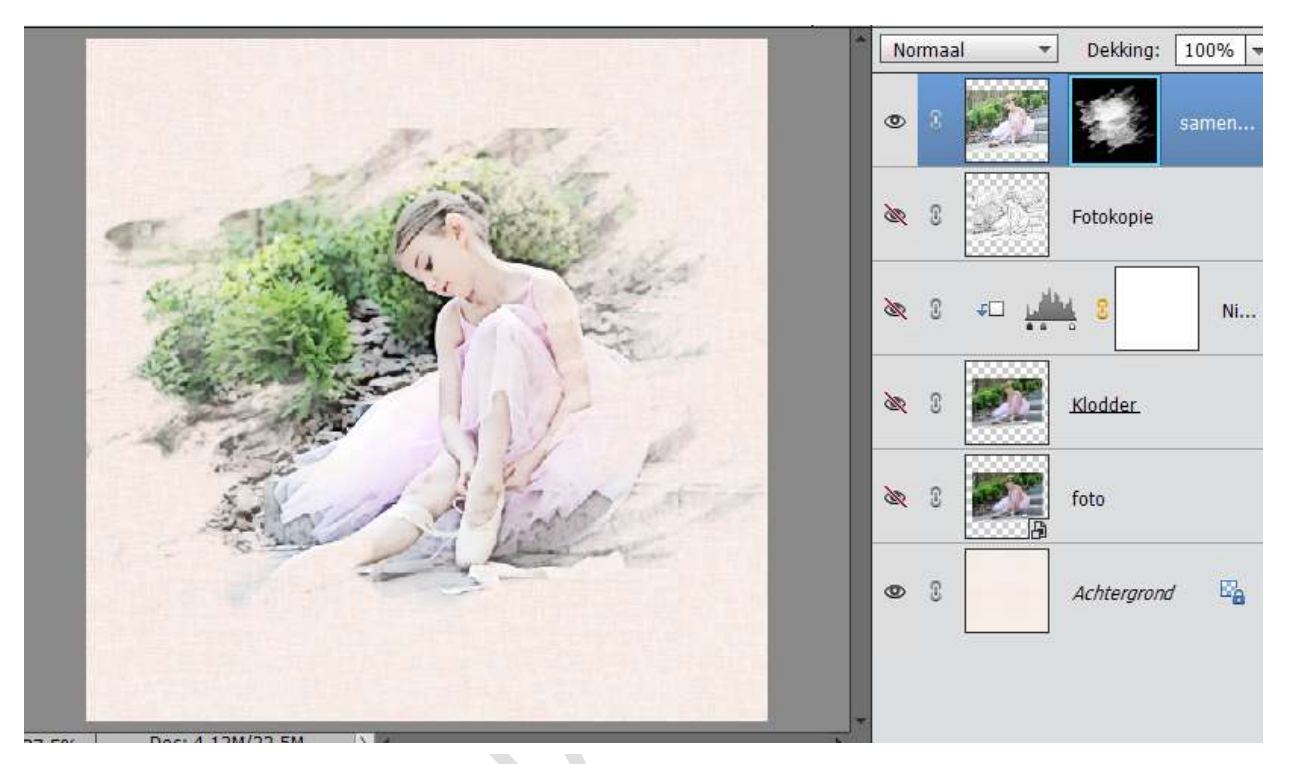

10. Zet de modus van deze laag op Lineair Doordrukken.

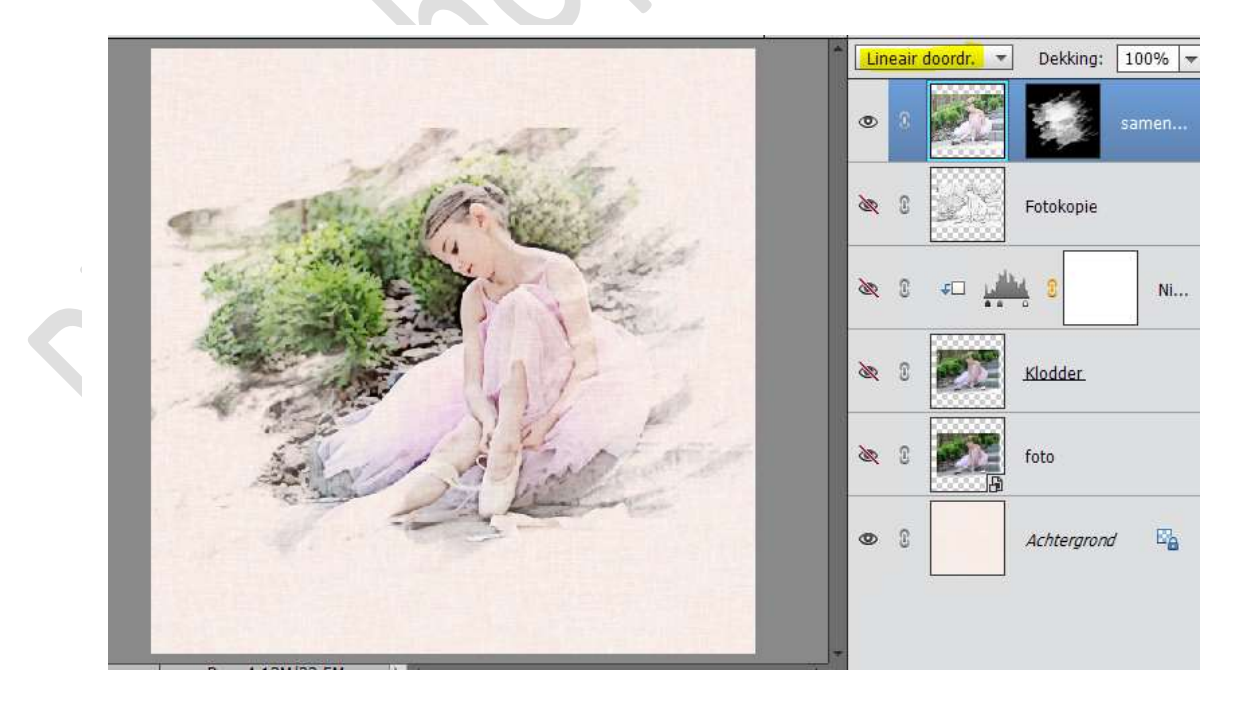

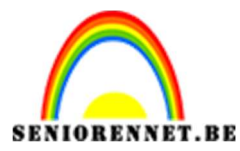

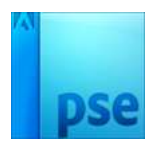

11. Op te eindigen voegen de we kader frame toe.Aan de laag voeg je dan een laagmasker toe.Gebruik opnieuw het penseel om deel van het kader te verwijderen.Zet voorgrondkleur op zwart.

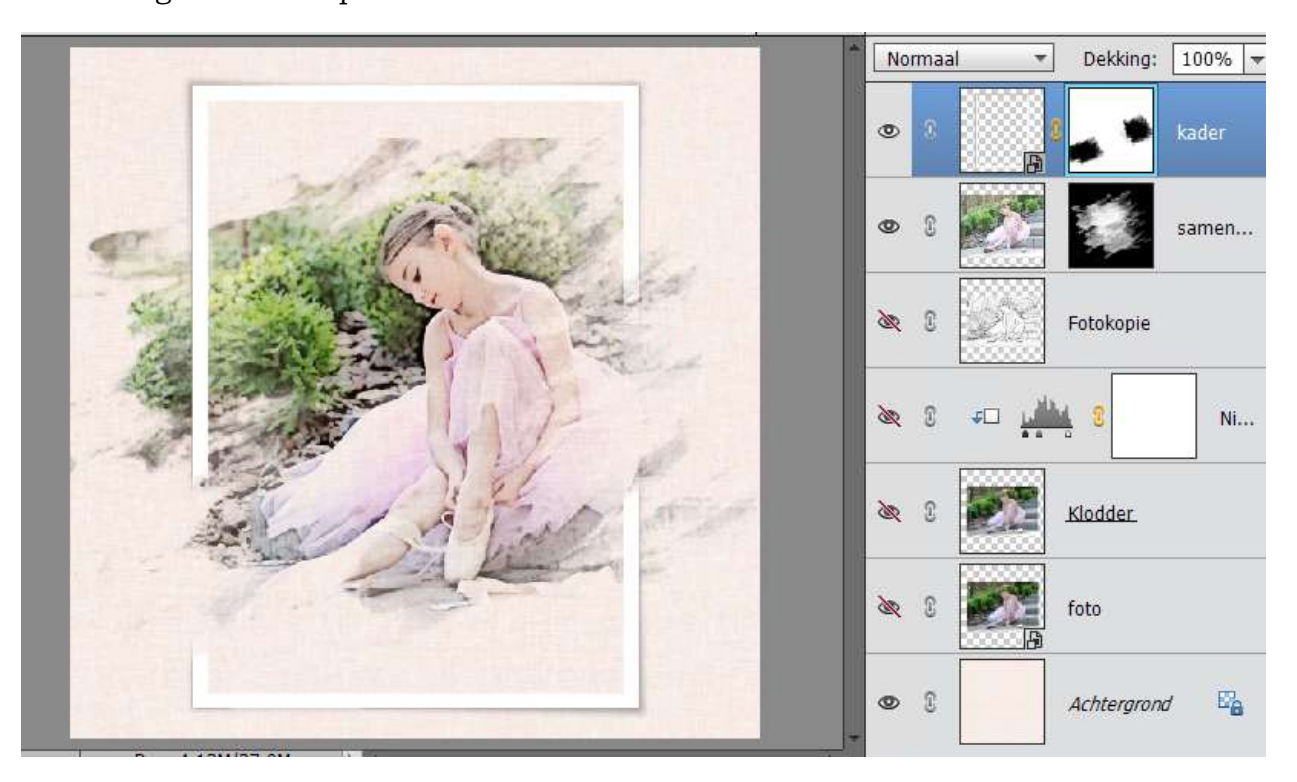

12. Werk af naar keuze.
Plaats eventueel een tekst toe.
Vergeet je naam niet
Sla op als PSD: max. 800 px aan langste zijde
Sla op als JPEG: max 150 kb

Veel plezier ermee

NOTI